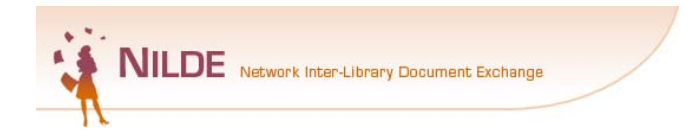

# Registrazione utente NILDE

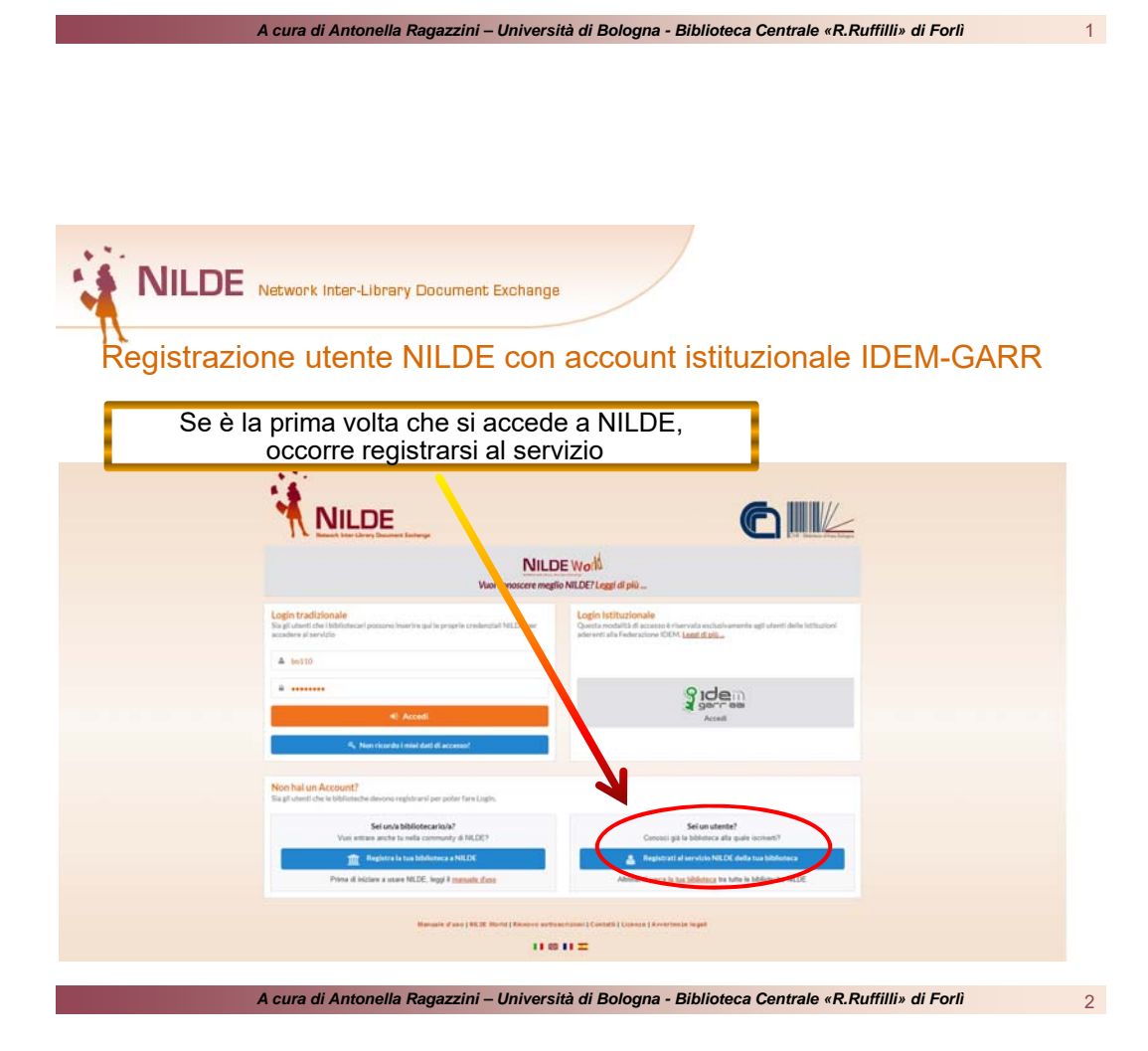

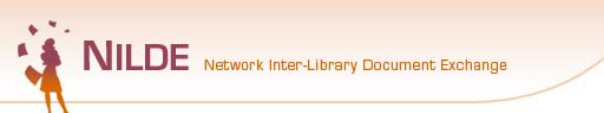

Registrazione utente NILDE con account istituzionale IDEM-GARR

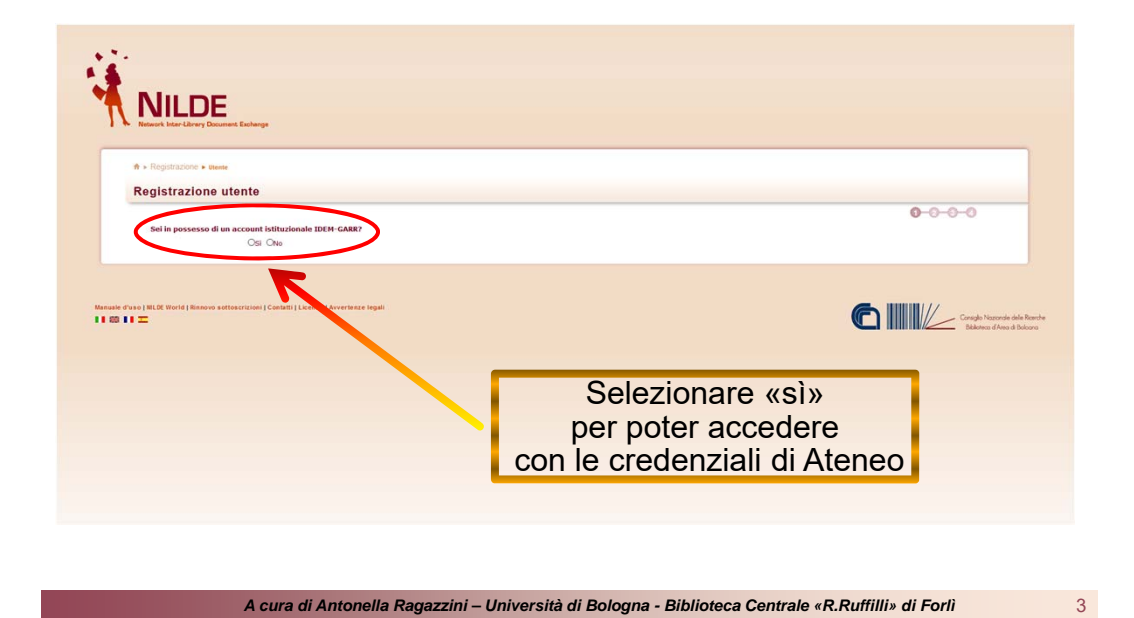

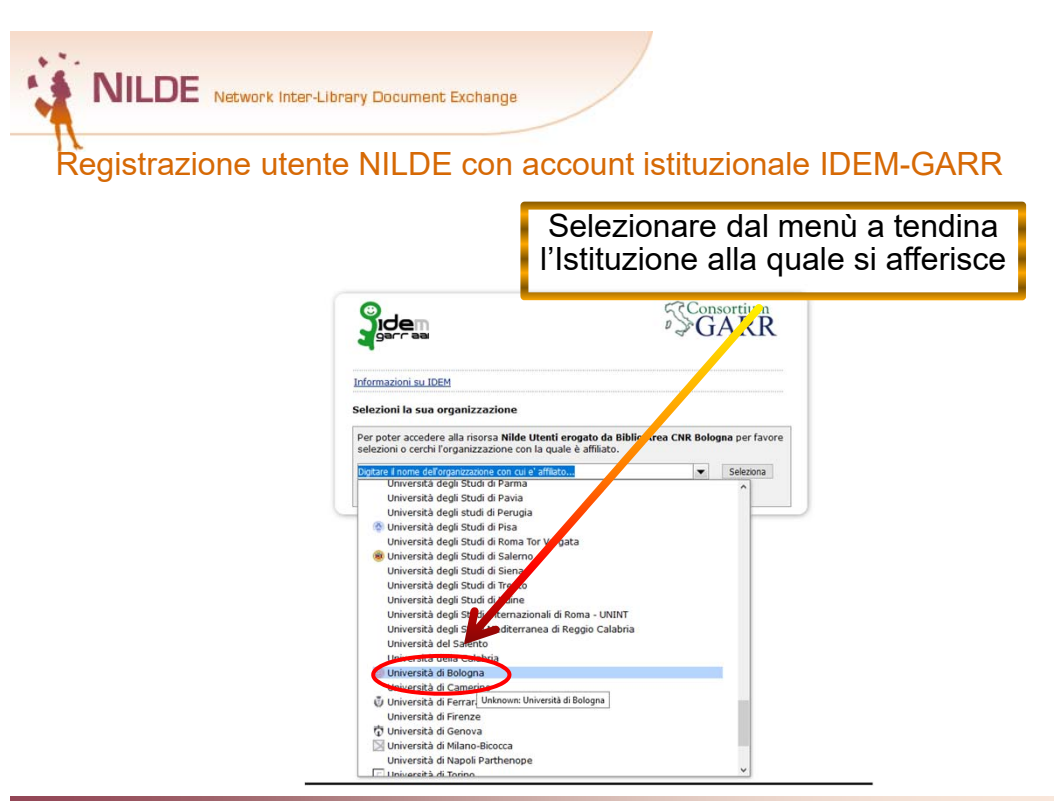

A cura di Antonella Ragazzini – Università di Bologna - Biblioteca Centrale «R.Ruffilli» di Forlì

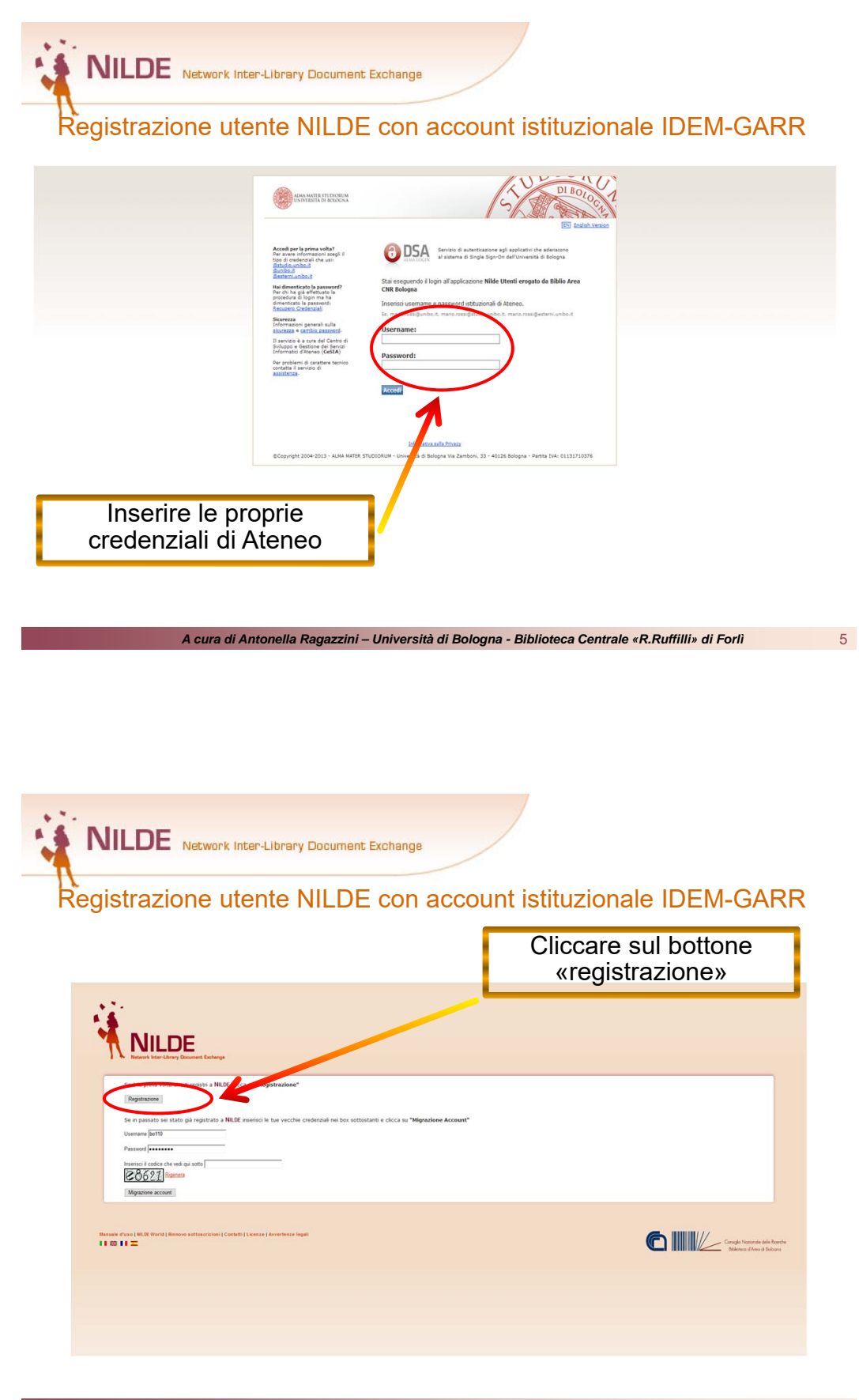

A cura di Antonella Ragazzini – Università di Bologna - Biblioteca Centrale «R.Ruffilli» di Forlì

NILDE Network Inter-Library Document Exchange

Registrazione utente NILDE con account istituzionale IDEM-GARR

| NILDE                                                                                                    | la biblioteca di afferenza |
|----------------------------------------------------------------------------------------------------|----------------------------|
| Hitlands Inter-Library Document Eisthenge                                                                                                    |                            |
| A • Registratione • itente                                                                                                    |                            |
| Registrazione utente                                                                                                    |                            |
| Scegil la tua biblioteca                                                                                                    |                            |
| Biblicia di deplanente di facci dura di la disconse unionali      Biblicia di Monernia di la Calcina di Calcina di C |                            |

NILDE Network Inter-Library Document Exchange

## Registrazione utente NILDE con account istituzionale IDEM-GARR

|                                                                                                    | Compilare il module      |
|----------------------------------------------------------------------------------------------------|--------------------------|
| Completa la registrazione con i tuoi dati                                                          | con almeno tutti i car   |
| Nome: pome *                                                                                       |                          |
| Cognome:  cognome *                                                                                | ODDIIGATOrI (segnati con |
| Indrizzo e-mai: (nome cognome@unibo.it                                                             |                          |
| Telefono principale: 333 - 3333333                                                                 |                          |
|                                                                                                    |                          |
|                                                                                                    |                          |
| Disarimento / lsttuto: Senza disarimento                                                           |                          |
| Matricola / Tessera:                                                                               |                          |
| Referente:                                                                                         |                          |
| Lingua preferita: it 🗸                                                                             |                          |
| Lingua madre: 🕅 🗸                                                                                  |                          |
| Skype:                                                                                             |                          |
| Inviando la richiesta di registrazione si accettano le condizioni indicate nelle Avvertenze legali |                          |
| * campi obbligatori                                                                                |                          |
| Indietro                                                                                           | Prosegui                 |
|                                                                                                    |                          |

A cura di Antonella Ragazzini – Università di Bologna - Biblioteca Centrale «R.Ruffilli» di Forlì

|                                                                                                    | ocument Exchange                                                           |
|----------------------------------------------------------------------------------------------------|----------------------------------------------------------------------------|
| Registrazione utente NI                                                                                                    | ILDE con account istituzionale IDEM-GARR                                   |
|                                                                                                    | La richiesta di registrazione<br>è stata inoltrata<br>con successo         |
| • • Exercise version     Registrazione utente Registrazione completata, il tuo account è stato create     finecessare attrivière che la biblioteca scrita abili d'ivotro account.     Revente una mai di conferna dell'avenuta abilizzone al serveo NUCE. |                                                                            |
| Nore Rome<br>Copune Copune<br>Costes Alth AdduttA<br>Laparente R<br>Laparente R                                                                                                    |                                                                            |
| Bibliones Centrale Auffili - Campus Fordi                                                                                                    |                                                                            |
| <ul> <li>▲ Toma alla Bone page</li> </ul>                                                                                                    | - Sama                                                                     |
| A cura di Antonella Rad                                                                                                    | azzini – Università di Boloana - Biblioteca Centrale «R.Ruffilli» di Forlì |

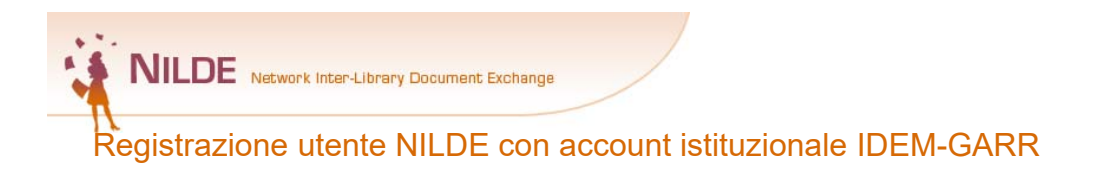

La conferma definitiva dell'attivazione dell'account arriverà tramite una mail della Biblioteca all'indirizzo inserito in fase di registrazione

10

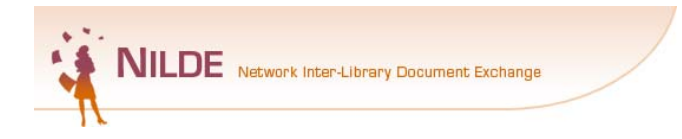

## ACCESSO per gli utenti già registrati

| A cura di Antonella Ragazzini – Universita                                                                                        | à di Bologna - Biblioteca Centrale «R.Ruffilli» di Forli                                                                                               | 11 |
|----------------------------------------------------------------------------------------------------|----------------------------------------------------------------------------------------------------|----|
|                                                                                                    |                                                                                                    |    |
|                                                                                                    |                                                                                                    |    |
| A Bluer                                                                                                    |                                                                                                    |    |
| NILDE Network Inter-Library Document Exchange                                                                                     |                                                                                                    |    |
| Registrazione utente NILDE con                                                                                                    | account istituzionale IDEM-GARR                                                                                                    |    |
| Andare alla pagina: https://nilde.bo.cr                                                                                           | r.it/                                                                                                    |    |
|                                                                                                    |                                                                                                    |    |
| NILD<br>Vuol conoscere megi                                                                                                    | E World                                                                                                    |    |
| Login tradizionale<br>Sal gi uniti che i bializzionari possono keserire qui la propria credendali NELDE per<br>scolare el entrito | Login istituzionale<br>Questa modella di accesso in terrevola esclusivamente agli utenti delle lottuzioni<br>asteresti una riconomi ricola Lazzidiata. |    |
| A 6030                                                                                                    |                                                                                                    |    |
| Accedi     Q, Non ricardo Imini dati di accesso!                                                                                  | Accel                                                                                                    |    |
| Non hai un Account?<br>Sia gli uterili de le biblioteche devono registrarel per poter fare Login.                                 | Selezionare accesso<br>"Istituzionale IDEM-GARF                                                                                                    | ۲" |
| Sei und bibliofeceriolo?<br>Vuoi entare anche tu rela community di NLDE?<br>Registra la la usbilotenza a NLDC                     | Sel unutente?<br>Conosci più la biblionca alla quale iscinent?<br>Registrati al servicio NLDE della tua biblioteca                                     |    |
| Pinna & Incover a usare MLDE, Moya & <u>Instantin dusa</u><br>Mananaine d'autor ( MLDE Monte) Reserve audio                       | Administra <u>Cancia a Lua policidad</u> ito futo e la ballodeche NUCE:                                                                                |    |
| 11.00                                                                                                    | 11 <b>=</b>                                                                                                    |    |
| A cura di Antonella Ragazzini – Universita                                                                                        | à di Bologna - Biblioteca Centrale «R.Ruffilli» di Forlì                                                                                               | 12 |

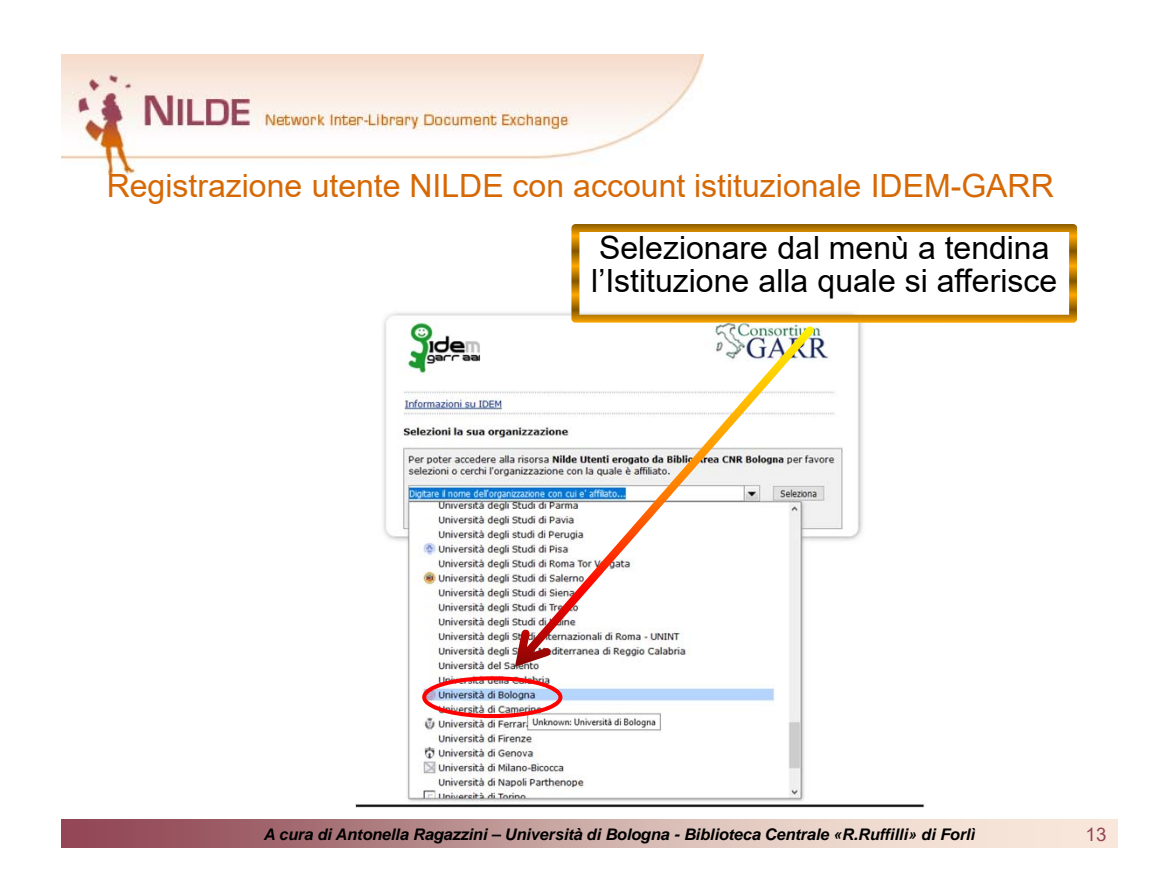

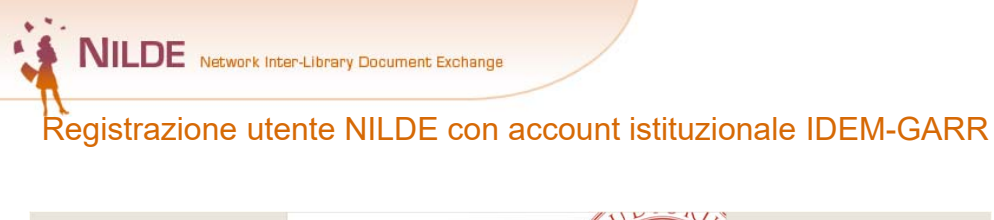

|    | Acceleration of the state of the state |  |
|----|----------------------------------------------------------------------------------------------------|--|
| Ir | Copyrede 250-3521 - Activ Metter Effection and a Bolgare via Zamber A west Biologia - Swatz Biol (25175376)                                                                                                    |  |

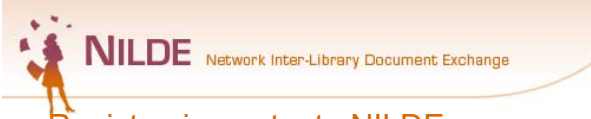

Registrazione utente NILDE con account istituzionale IDEM-GARR

#### Per qualsiasi chiarimento scrivere a:

bibliotecaruffilli.interbib@unibo.it

### oppure contattare:

Antonella Ragazzini Tel. 0543 3-74013 - Fax 051 20-86319 Email: <u>antonella ragazzini @unibo.it</u>

A cura di Antonella Ragazzini – Università di Bologna - Biblioteca Centrale «R.Ruffilli» di Forlì

15